## Energiakello – Asennuksen pikaohje (Firmware >= 2.7.9)

Tarkemmat ohjeet, vain ruotsiksi: www.waltrix.se, valitse "support."

HUOM! Android puhelin voi edellyttää kellon verkkoosoitteen kirjoittamisen selaimelle <u>http://192.168.4.1</u>

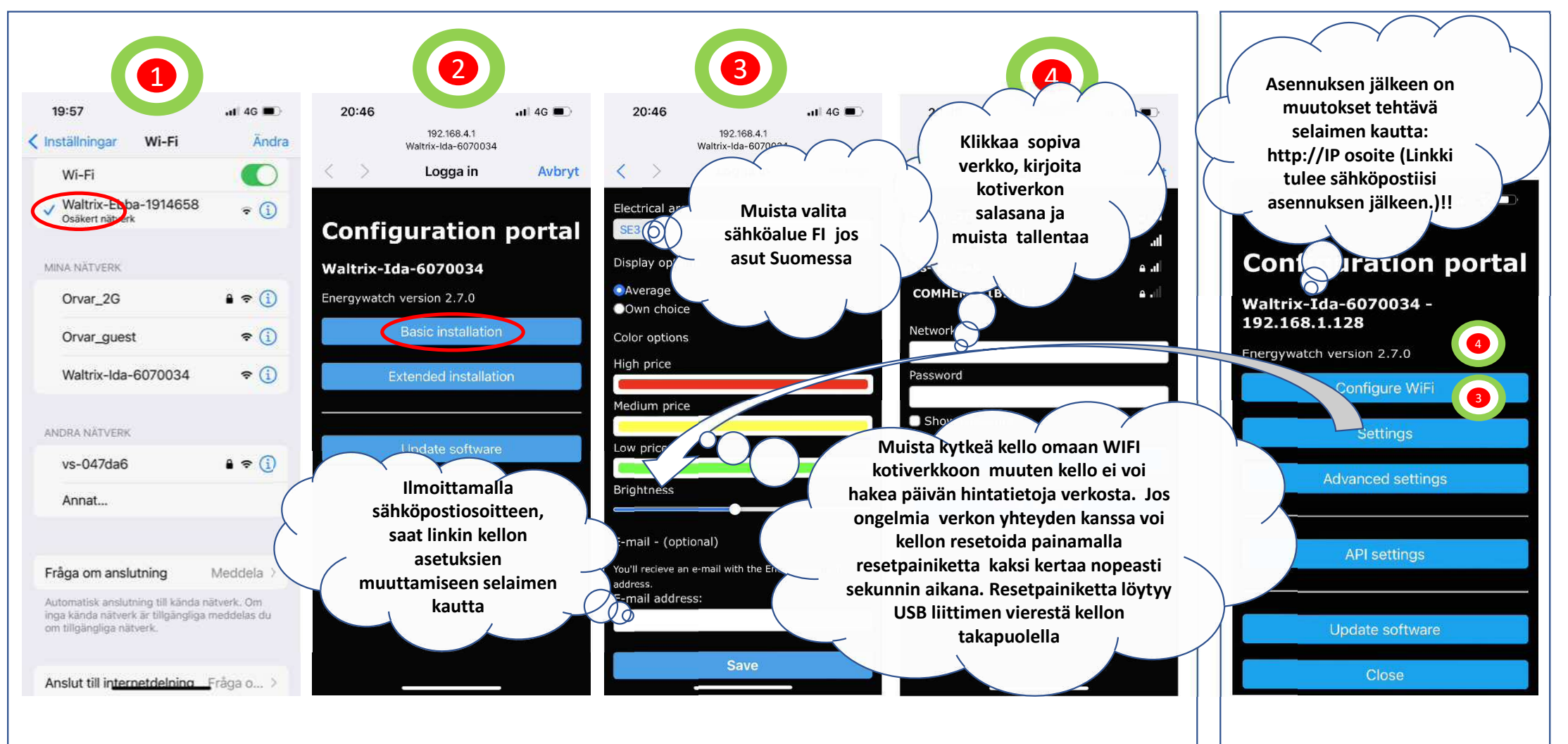

## Energy watch – quick installation guide (Firmware > 2.5.5)

For a more detailed instructions see the website: <u>www.waltrix.se</u> and select support.

ATTENTION! If you have Android, you may need to open the web browser and enter http://192.168.4.1

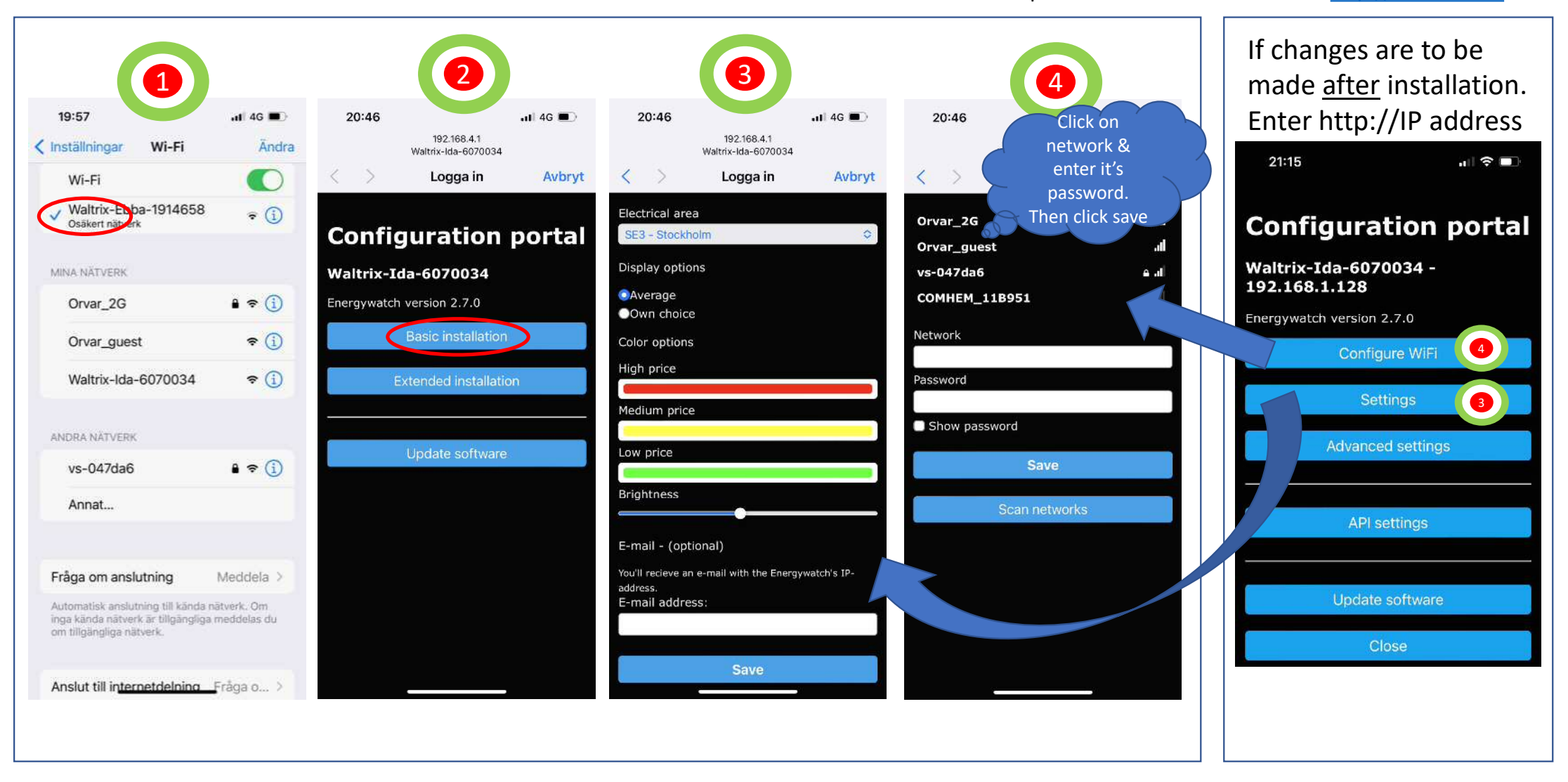